## 备 课 笔 记

| 单元、章、节               | 1                | 课题     | 搜集与处理文字   |       |
|----------------------|------------------|--------|-----------|-------|
| 课时                   | 第 1 课时           | 课型     | 新授课       |       |
|                      | 1、初步学会设计文稿模      | 板      |           |       |
| 教学目的                 | 2、 ) 解搜集义子资料的    | 基本方法   |           |       |
| ▲ 安水                 | 3、近一少熟念又子处生      | 的相大保作  |           |       |
| 教学重点、难点              | 文字处理的相关操作        |        |           |       |
|                      | 教学程序和内容          |        |           | 方法和手段 |
| 一、 浏览光盘              | 中的一些小报,阅读里面的     | 1文章,体会 | 它们与小报主题的  |       |
| 关系。                  |                  |        |           |       |
| 二、 从网上搜集             | 集文字资料            |        |           |       |
| 查找与文字主题              | 题相关的网站,浏览网站中     | 的网页获得  | 文字资料。     |       |
| 操作提示:启动              | 7 IE 浏览器, 在收藏夹里新 | 斤建一个文件 | 牛夹如"新闻""娱 |       |
| 乐""学习""              | '旅游"等。           |        |           |       |
| 复制网页中部分文字            | 2的步骤:            |        |           |       |
| 1. 打开某网页             |                  |        |           |       |
| 2. 查阅相关资料            | 4,选定并复制需要的文字     |        |           |       |
| <b>3</b> . 打开 word 窗 | 口,把选定的文字粘贴到;     | 文档中,然/ | 后补上标题     |       |
| 4. 记录所选文等            | 字资料的作者或来源,然后     | 以适当的文  | 件名把文档保存起  |       |
| 来。                   |                  |        |           |       |
| <br>  三、扫描书报上的方      | 文字               |        |           |       |
| 先将文稿放到扫描             | 苗仪的玻璃板上,启动扫描     | 程序,设定  | 《参数后开始预扫, |       |
| 满意后再正式扫描。            |                  |        |           |       |
| 四、编辑加工文字             |                  |        |           |       |
| 搜集到的文字资料-            | -般还需要进行编辑加工,     | 删掉不需要  | 医的修改错误等。  |       |
| <br>  练习:从搜集到的资      | 资料中选出要放在电子小报     | 中的文章,  | 然后编辑加工。   |       |
|                      |                  |        |           |       |
| <br>  五、确定版面         |                  |        |           |       |
| <br>  文章确定后就要设       | 计文稿的版面了          |        |           |       |
| <br>  设定小报的版面时,      | 可以从标题的位置、选文      | 的位置和篇  | §幅、图片的位置三 |       |
| 1                    |                  |        |           | 1     |

个方面考虑。

简单小报的可以有两部分组成

报头栏和主体栏

六、作业:

设计电子小报的版面, 画出布局示意图

要求这份电子小报至少要包含两个版面。

## 备课笔记

#### 总备课 课时

| 单元、章、节    | 2            | 课题     | 获取图片         |       |
|-----------|--------------|--------|--------------|-------|
| 课时        | 1            | 课型     | 新授           |       |
|           | 1、掌握获取图片的几种  | 方法     |              |       |
| 教学目的      | 2、掌握浏览与选择图片  | 的方法    |              |       |
| 和要求       | 3、 学会合理的整理图片 | 素材     |              |       |
|           |              |        |              |       |
| 教学重点、难点   | 获取图片的方法      |        |              |       |
|           | 教学程序和内容      |        |              | 方法和手段 |
| 一、导入      |              |        |              |       |
| 大家都喜欢在纸上演 | 余涂画画,那么我们如何运 | 运用电脑来进 | <b></b> 行绘画呢 |       |
| 今天,我们就来学? | 习一个用来绘画的应用程序 | 序—— "画 | 图"           |       |
| 二、新授      |              |        |              |       |
| 1、从网上下载图片 |              |        |              |       |
| 依次打开"开始   | "、"程序""附件",  | 单击"画图  | "命令,即可以启     |       |
| 动"画图"启动"正 | 画图"后,会出现画图窗口 | 1,它由菜单 | 2栏,标题栏,工具    |       |
| 箱,绘图区,调色板 | 反和状态栏组成。     |        |              |       |
| 与一般窗口相比,  | "画图"窗口多了以下几项 | 内容:    |              | 讲授法   |
| 工具箱:      |              |        |              |       |
| 其中有多种绘图工具 | 具,为人们提供了各种画图 | 日工具按钮  |              |       |
| 2、浏览与选择图片 |              |        |              |       |
| 获取大量的图片   | 后,可以用"我的电脑"  | 或"资源管: | 理器"浏览、整理     |       |
| 图片文件,还可以相 | 根据需要完成复制、删除、 | 移动等操作  | o            |       |
| 4、图片制作    |              |        |              |       |
| 可以用金山画王   | -            |        |              |       |
| 制作图片的一般   | 过程如下图所示:     |        |              |       |
|           |              |        |              |       |
|           |              | 加工修    | →   交流展      |       |
| _ 片内容 亻   | 下工具 具绘图      |        | _ 示图片        |       |
|           |              |        |              |       |
|           |              | 修改完    | ── 获得修       |       |
|           |              | 善图片    | 改建议          |       |

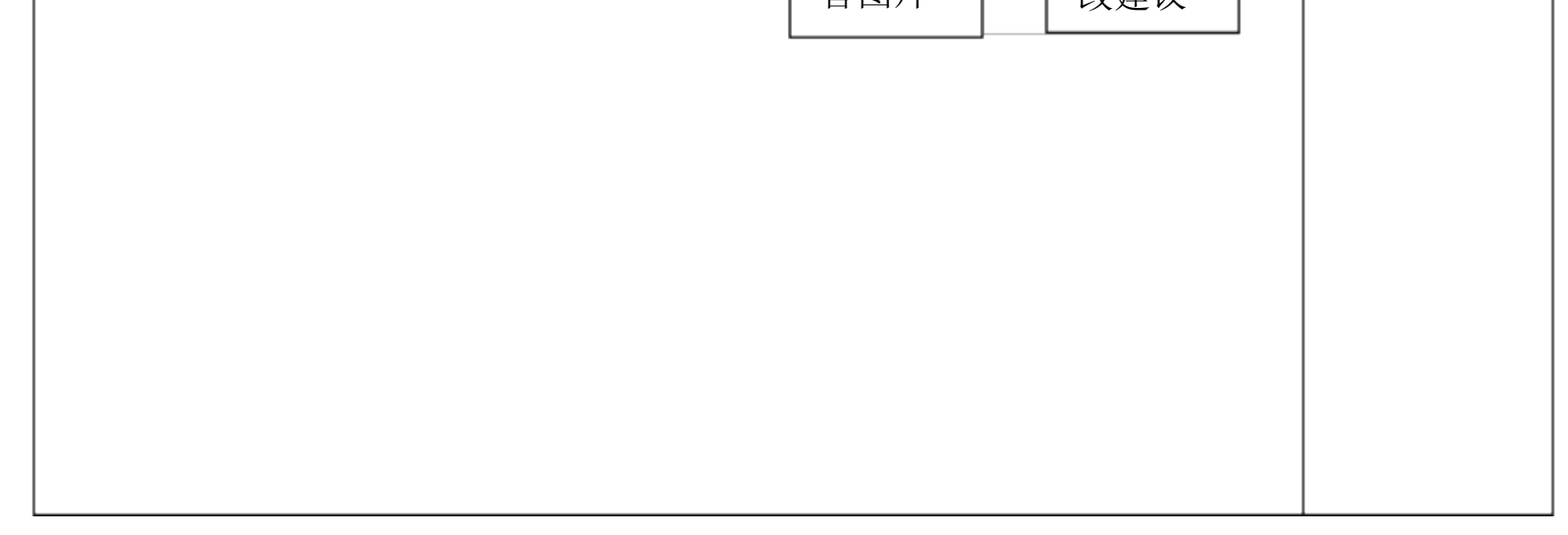

|                              | 教学程序和内容                                      | 方法和手段 |
|------------------------------|----------------------------------------------|-------|
| 调色板:                         |                                              |       |
| 为人们提供各种颜色,                   | 有 24 种常用颜色                                   |       |
| 也可以对其中的颜色进                   | 行编辑,以获取其他的颜色。                                |       |
| 2、退出"画图"程序                   |                                              |       |
| 有两种方法:                       |                                              |       |
| 单击窗口右上角的关闭                   | 按钮                                           |       |
| 单击"文件"菜单中的                   | 的退出按钮                                        |       |
|                              |                                              | 任务驱动法 |
|                              |                                              |       |
| 完成"练一练"                      |                                              |       |
|                              | 与 羽 和 退 出 " 画 图 " 程 序                        |       |
| (2) 単击打开的"<br>"              | 国图"工具中的"图像"菜单中的"属性"命令,在<br>E                 |       |
| 禹住 刈 话 相 知 元 相 元 社 可 以 み     | E中, 输入" 宽度" 和" 尚度" 的值, 冉丰 古 确 定 按<br>T 本     |       |
|                              | 义云图区117八小。<br>1241年白从团区的大下岛式计得萨及拉制上 业化4      |       |
| (3) 亚可以通过将打<br>变成双箭头时拍       | 盲针指问绘图区的石下角或边缘监色控制点, 当指针<br>后动鼠标 久可以改变绘图区的大小 |       |
| 3. 新建和保存"                    | 画家"文件                                        |       |
| 单圭"文件""新建"                   | 可以新建文件                                       |       |
| ● 半山 入口 初定 前定 前定 前定 前定 "但 点" | 打开另友为对话框 选择保存在.                              |       |
| 一                            | 确定就可以了。                                      |       |
|                              |                                              |       |
|                              |                                              |       |
|                              |                                              |       |
|                              |                                              |       |
|                              |                                              | L     |
|                              |                                              |       |
|                              |                                              |       |
|                              |                                              |       |
|                              |                                              |       |
|                              |                                              |       |
|                              | 2. 比较简单                                      |       |
| 小记                           | "儿扒肉干, ' 例 手 庄'                              |       |
|                              |                                              |       |

## 备课笔记

| 单元、章、节      | 3                                                          | 课题              | 编排文稿      |       |
|-------------|------------------------------------------------------------|-----------------|-----------|-------|
| 课时          | 第3课时                                                       | 课型              |           |       |
|             | <b>3</b> 、复习用文字处理软件编排文稿的方法<br>教学目的 <b>4</b> 、提高文字处理的综合应用能力 |                 |           |       |
| 和要求         | 5、增强与他人协作的意                                                | 强与他人协作的意识       |           |       |
|             | 坦京之中从珊的炉人店用                                                |                 |           |       |
| <u></u>     | <u> </u>                                                   | <u>1 同区 / /</u> |           | 方法和手段 |
| 一、打开一个旧文利   |                                                            |                 |           |       |
| 注意: 要想打开你自  | 的文稿, 就必须知道该文稿                                              | 高的存放路径          | 和文件名。     |       |
| 二、文稿的添加、册   | 删除、移动和替换                                                   |                 |           |       |
| 例:打开文稿"样之   | 文A-1",完成下列任务。                                              |                 |           |       |
| 雨趣          |                                                            |                 |           |       |
| 雨淅淅沥沥地下着。   | ,雨滴很细,又很密,像-                                               | -挂水晶帘子          | 2,正从天上小心地 |       |
| ┃ 垂下来,挂在屋檐_ | 上, 挂在屋脊上, 雾蒙蒙的                                             | 1.0             |           |       |
| 本来妈妈是会给他主   | 送伞的,可是他却先跑了。                                               | 他想,"利           | 邓把小花伞使我的天 |       |
| 地变得那么狭小。在   | 车伞下,我总是个孩子, -                                              | 一个长不大的          | 勺孩子,事事要别人 |       |
| 为我做。不,我长;   | 大了,我要自立,不能再依                                               | 文赖别人。"          | 他欢快在走在这小  |       |
| 雨中,没有打伞,纟   | 田雨落在他脸上,痒丝丝的                                               | 1 0             |           |       |
| 他高兴地抬起头, i  | 上雨滴再次飘落到他脸上,                                               | 淌下。他伸着          | 出舌头舔了舔,哈, |       |
| 雨滴是甜的!      |                                                            |                 |           |       |
| 【操作要求】      |                                                            |                 |           |       |
| 1、将"他宁可这样   | 自由自在地走在雨中,和                                                | 小雨说着悄           | 悄话。"这句话加  |       |
| 入到文稿"他却先跟   | 泡了"之后。                                                     |                 |           |       |
| 2、把第二段最后一   | 句话移到第二段的第一句                                                | 的位置。            |           |       |
| 3、把文稿中的"雨   | 滴"替换为"雨丝"。                                                 |                 |           |       |
| 4、把编辑过的文稿   | 另存为"文稿 A-2. doc"。                                          |                 |           |       |
| 出示一份 WORD 小 | 报作品,你们想做到这么演                                               | 票亮吗?            |           |       |
| 光靠平常的方式排用   | 版不能做到,我们必须依靠                                               | 文本框或者           | 表格才能做到。   |       |
| <br>新授:     |                                                            |                 |           |       |

插入文本框 文本框的作用主要是可以使文字以竖排的方式在版面上出现,可以使版面更 加活跃。插入文本框的方法和插入剪贴画相似,对照书上的步骤自己插入文 本框,并将《咏鹅》复制到文本框中。 教师巡回指导,完成快的同学也下来辅导本组同学。 插入表格 Word 提供了文档中表格的制作工具,平时,我们制作通讯录等就必须使用表 格,这样比较方便,而且美观。对照书上的提示,完成表格练一练。教师巡 回指导。 试一试:插入图文框 学生试做,结合学生作品讲解设置字体大小与图画大小等问题 小结: 今天学习了插入表格与文本框,这样可以使我们以后用 WORD 制作的作品更 加漂亮,以后在使用 WORD 时,我们要用好这些功能,争取办一份自己的小 报。

# 备课笔记

| 单元、章、节    | 4            | 课题     | 总结与评价     |       |
|-----------|--------------|--------|-----------|-------|
| 课时        | 第 4 课时       | 课型     | 新授课       |       |
|           | 6、 巩固编排文稿的知识 | 与方法    |           |       |
| 教学目的      | 7、 培养信息交流与表达 | 能力     |           |       |
| 和要求       | 3、培养正确的审美观   |        |           |       |
| 教学重点、难点   | 信息交流与表达能力    |        |           |       |
|           | 教学程序和内容      | -      |           | 方法和手段 |
| 前面学习了文称   | 高的处理,作品完成后,可 | 以与别人分子 | 享自己的学习成果。 |       |
| 分享过程中不仅可以 | 以向其他同学展示自己的能 | 它力和风采, | 还可以从其他同学  |       |
| 那里获得很多建议, | 从而使自己今后做得更好  | 0      |           |       |
| 一、操作要点点   | 总结           |        |           |       |
| 1. 设定文字格  | <b>子</b> 式   |        |           |       |
| 2. 不同文档之  | 之间文字的复制与粘贴   |        |           |       |
| 3. 插入艺术字  | 2            |        |           |       |
| 4. 修改艺术字  | 2的填充效果       |        |           |       |
| 5. 插入图片或  | 文剪贴画         |        |           |       |
| 6. 设定图片或  | 戈剪贴画的环绕方式    |        |           |       |
| 7. 修改文本框  | 匡的样式         |        |           |       |
| 8. 用绘图工具  | 具绘制图形        |        |           |       |
| 9. 修改所绘图  | 日形的样式        |        |           |       |
| 10. 给文    | 档页面添加边框      |        |           |       |
| 二、填写制作体   | 本会           |        |           |       |
| 你做得比较好的   | 内地方          |        |           |       |

| 小风行儿找刘时地刀    |  |
|--------------|--|
| 你不太满意的地方     |  |
| 制作过程中比较困难的地方 |  |
| 三、组内交流       |  |
| 1. 交流        |  |
| <b>2.</b> 自评 |  |
| 3. 互评        |  |

| 四、完善与展示作品                       |  |
|---------------------------------|--|
| 五、作业                            |  |
| 课后做一份电子小报,然后把它打印出来,分发给其他小组,让同学们 |  |
| 为你提意见,你认为哪个意见提的最好。              |  |
|                                 |  |
|                                 |  |
|                                 |  |
|                                 |  |
|                                 |  |
|                                 |  |
|                                 |  |
|                                 |  |
|                                 |  |
|                                 |  |
|                                 |  |
|                                 |  |
|                                 |  |
|                                 |  |
|                                 |  |
|                                 |  |

#### 备课笔记

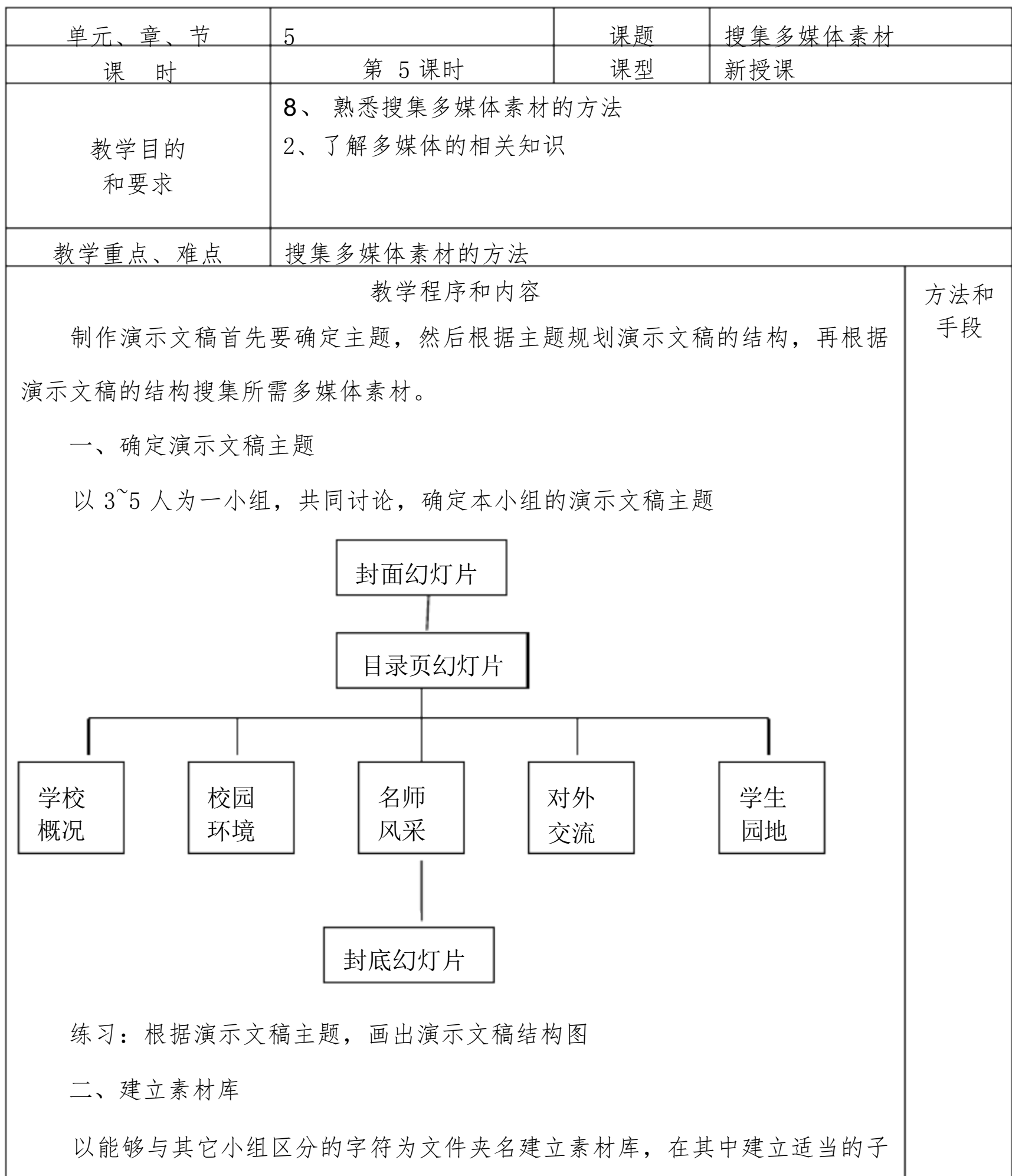

| 文作 | 牛夹。     |  |
|----|---------|--|
| 三、 | 搜集多媒体素材 |  |
| 1、 | 搜集文字素材  |  |
| 2、 | 搜集图片素材  |  |
| 3、 | 搜集音频素材  |  |
| 4、 | 搜集视频素材  |  |

| 四、以 COOL 3D 为工具,为主题是"迎接奥运"的演示文稿制作一个简     |
|------------------------------------------|
| 单的标题动画。                                  |
| 1. 启动 COOL 3D。                           |
| 2. 单击百宝箱中的"工作室"前的图标,再单击下面的"组合"选项         |
| 显示组合动画的缩略图                               |
| 3. 双击百宝箱右侧第4个动画的缩略图,把这个动画调入编辑窗口。         |
| 4. 单击标准工具栏中对象选择框右侧的按钮,打开对象表              |
| 5. 单击其中的 COOL 3D,选定文字对象,然后再单击窗口左侧对象工具    |
| 栏里的按钮。                                   |
| 6. 删除文字框中的 COOL 3D, 输入汉字, "迎接奥运", 然后单击按钮 |
| 7. 单击动画工具栏中的按钮,播放动画                      |
| 8. 执行"文件→创建动画文件→视频文件"命令,把这个 COOL 3D 动    |
| 画保存为 AVI 类型的视频文件。                        |
| 五、作业:                                    |
| 课后自己选择主题,制作一个动画文件                        |
|                                          |
|                                          |
|                                          |
|                                          |
|                                          |
|                                          |

## 备课笔记

|                | 单元、章、节                | 6                   | 课题             | 加工多媒体素材   |       |
|----------------|-----------------------|---------------------|----------------|-----------|-------|
|                | 课时                    | 第 6 课时              | 课型             | 新授课       |       |
|                | 9、掌握加工多媒体素材的方法        |                     |                |           |       |
|                | 教学目的                  | 10、 能够转换图片方         | 文件格式           |           |       |
|                | 和要求                   | 3、掌握文件的压缩和解         | 压缩的方法          |           |       |
|                |                       | 加工多媒体素材的方法          |                |           |       |
|                |                       | 教学程序和内容             | -              |           | 方法和手段 |
|                | 我前面学过搜约               | <b>耒多媒体素材,今天我们要</b> | 長学习加工多         | 媒体素材的方法   |       |
|                | 一、加工图处素               | 素材                  |                |           |       |
|                | 用图像处理软件               | 牛可以对图片进行适当的处        | 理。步骤如          | 下:        |       |
|                | <b>1</b> . 用 PwoerPc  | oint 中的图片工具栏剪裁图     | 图片             |           |       |
| 2. 使用照片编辑器剪裁图片 |                       |                     |                |           |       |
|                | <b>3</b> . 用 PowerPo  | oint 中的图片工具栏调整      | 亮度、对比质         | 度和灰度系数    |       |
|                | 4. 用照片编辑              | 异器调整亮度、对比度和灰        | 度              |           |       |
|                | 5. 用照片编辑              | 异器为图片添加效果           |                |           |       |
|                | 6. 组合图片               |                     |                |           |       |
|                | 二、图片文件相               | 各式的转换               |                |           |       |
|                | 不同格式的图像               | 象文件,所占存储空间的大        | <b>、</b> 小有所不同 | ]。通过转换图片文 |       |
|                | 件的格式,可以               | 人改变图片的大小。           |                |           |       |
|                | <br>  图片格式有:B         | MP JPEG GIF WMF PSI | )              |           |       |
|                | <br>  三、加工音频素         | 专材                  |                |           |       |
|                | <br>  <b>1.</b> 剪切音频片 | - 断                 |                |           |       |
|                | │<br><b>2</b> 连接音频片   | - ¥F                |                |           |       |

| Z. 迁按自须月则                              |
|----------------------------------------|
| 3. 混合音频                                |
| 四、文件的压缩与解压缩                            |
| 利用 WinRAR、WinZip 等软件,可以把一个或多个文件压缩成一个扩展 |
| 名为".zip"或".rar"的压缩文件                   |
| 压缩文件的步骤                                |
| 1. 在"我的电脑"窗口中显示出要压缩的文件所在的文件夹           |

| 2. | 右击文件夹出现快捷菜单,单击其中的"添加到""*.rar"文件的 |  |
|----|----------------------------------|--|
|    | 命令                               |  |
| 五、 | 总结提高:课本P59                       |  |
|    | 六、 作业:用 PwoerPoint 中的图片工具栏剪裁一图   |  |
|    | 片后保存于文件夹中并对这个文件夹进行压缩和解压缩。        |  |
|    |                                  |  |
|    |                                  |  |
|    |                                  |  |
|    |                                  |  |
|    |                                  |  |
|    |                                  |  |
|    |                                  |  |
|    |                                  |  |
|    |                                  |  |
|    |                                  |  |
|    |                                  |  |
|    |                                  |  |
|    |                                  |  |

精品文档, 欢迎下载

以上内容仅为本文档的试下载部分,为可阅读页数的一半内容。如要下载或阅读全文,请访问:<u>h</u> <u>ttps://d.book118.com/945211331223011330</u>